# **Instruction Guide for Claimants**

### **RESEA SELF-SCHEDULING**

Re-Employment Services Eligibility & Assessment

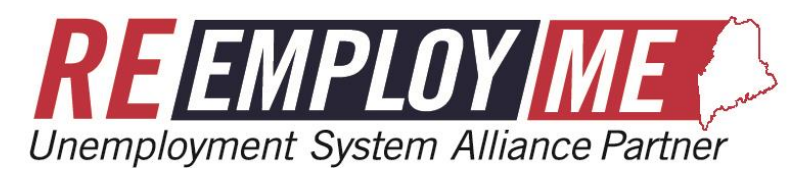

MAINE DEPARTMENT OF LABOR Bureau of Unemployment Compensation

6/24/2021

### What is RESEA?

- The Re-Employment Services Eligibility & Assessment (RESEA) program provides qualifying Unemployment Insurance (UI) claimants with one-on-one coaching and relevant services to help them in their reemployment journey.
- Advice and referrals are tailored to each job seeker based on their specific needs and timeframes.
- Services include structuring a job seeking plan, job skills assessments, guidance on using Maine Job Link and many other valuable services.

## Self-Scheduling your RESEA appointment

- This guide will provide you with step-by-step instructions on how to schedule your RESEA appointment.
- If you do not schedule your RESEA appointment through your ReEmployME account within 7 days from the date on the letter you received an appointment date and time will be scheduled for you.
- Your participation in this RESEA program is required.
- If you do not attend the scheduled RESEA appointment you risk a denial of unemployment benefits.
- For answers to Frequently Asked Questions about RESEA, visit <u>https://www.maine.gov/labor/resea/</u>

#### <u>Your</u> <u>ReEmployME</u> <u>Main Menu</u>

- First, login to your ReEmployME account.
- After logging into your ReEmployME account you will see a message informing you to schedule your RESEA appointment.

|   | Maine.gov Age                                                                                                    | ncies   Online Services                             | Help   Q Searc | h Maine.gov             |                 |                 |                       |                           |            |  |
|---|----------------------------------------------------------------------------------------------------|-----------------------------------------------------|----------------|-------------------------|-----------------|-----------------|-----------------------|---------------------------|------------|--|
|   |                                                                                                    | REENPLOY ME<br>Unemployment System Alliance Partner |                |                         |                 |                 |                       |                           |            |  |
|   | Welcome                                                                                                    |                                                     |                |                         |                 |                 |                       | Home                      | Log out    |  |
|   | Unemployment Clair                                                                                                    | m ▼ [ Weekly Claim ▼ ]                              | Update Addr    | ess Benefit Maintena    | nce 🔻 🛛 Inquiry | Correspondenc   | es 🔻 🛛 File Appeal 🔻  | ReEmployment Services *   |            |  |
|   | View & Print 1099 -                                                                                                    | Provide PUA Proof o                                 | of Earnings P  | Provide PUA Proof of Er | nployment MEL   | C Application • | Identity Verification | Schedule Appointment      | ocuments 🔻 |  |
|   | Online Interview 🔻                                                                                                    | PUA Recertification                                 |                |                         |                 |                 |                       | Reschedule<br>Appointment |            |  |
| Π | You last logged in at 06/09/2021 10:12:43 AM                                                                                                    |                                                     |                |                         |                 |                 |                       |                           |            |  |
|   | You have been selected for the Re-Employment Services Eligibility and Assessment (RESEA) Program. Please check the 'Correspondences' tab to view your<br>program invite letter for additional details. Once selected, participation in the program is required. You may self-schedule your appointment by selecting the 'ReEmployment<br>Services' tab at the top of the screen. You have until June 15, 2021 to schedule your appointment. After that time, an appointment will be schedule for you. |                                                     |                |                         |                 |                 |                       |                           |            |  |
| l |                                                                                                    |                                                     |                |                         |                 |                 |                       |                           |            |  |

#### <u>Your</u> <u>ReEmployME</u> <u>Main Menu</u>

- Next, select the ReEmployment Services tab
- Select Schedule Appointment if this is your first scheduling attempt.
- Select Reschedule Appointment if you are rescheduling a previously scheduled appointment.

| Maine.gov Agen                                                     | Iaine.gov Agencies   Online Services   Help   Q Search Maine.gov                                                                                                    |                             |           |              |                       |                         |         |  |  |  |
|--------------------------------------------------------------------|----------------------------------------------------------------------------------------------------|-----------------------------|-----------|--------------|-----------------------|-------------------------|---------|--|--|--|
|                                                                    | <b>REENPLOY</b><br>Unemployment System Alliance Partner                                                                                                    |                             |           |              |                       |                         |         |  |  |  |
| Welcome                                                            |                                                                                                    |                             |           |              |                       | Home                    | Log out |  |  |  |
| Unemployment Claim                                                 | ▼ Weekly Claim ▼ Update                                                                                                    | Address Benefit Maintenance | Inquiry • | Corresponden | ces 🔻 🛛 File Appeal 🔻 | ReEmployment Services * |         |  |  |  |
| View & Print 1099 •                                                | w & Print 1099 👻 Provide PUA Proof of Earnings Provide PUA Proof of Employment MEUC Application 👻 Identity Verification                                                                                                    |                             |           |              | Schedule Appointment  | ocuments 🔻              |         |  |  |  |
| Online Interview 🔻                                                 | Online Interview PUA Recertification                                                                                                    |                             |           |              |                       |                         |         |  |  |  |
|                                                                    |                                                                                                    |                             |           |              |                       | Appointment             |         |  |  |  |
| You last logged in at                                              | You last logged in at 06/09/2021 10:12:43 AM                                                                                                    |                             |           |              |                       |                         |         |  |  |  |
| You have been sel<br>program invite letter<br>Services' tab at the | You have been selected for the Re-Employment Services Eligibility and Assessment (RESEA) Program. Please check the 'Correspondences' tab to view your<br>program invite letter for additional details. Once selected, participation in the program is required. You may self-schedule your appointment by selecting the 'ReEmployment<br>Services' tab at the top of the screen. You have until June 15, 2021 to schedule your appointment. After that time, an appointment will be schedule for you. |                             |           |              |                       |                         |         |  |  |  |
|                                                                    |                                                                                                    |                             |           |              |                       |                         |         |  |  |  |

- To schedule your RESEA appointment now select Yes and then select Next.
- If you select No and then select Next, an RESEA appointment date and time will be automatically scheduled for you.

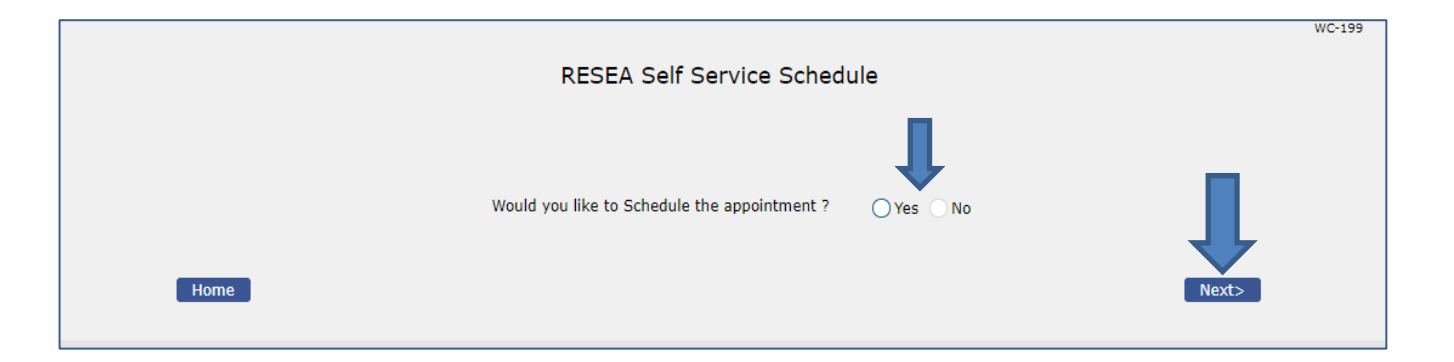

- The name of the CareerCenter closest to you will display.
- Select the Date drop down menu for available dates and then select Next.

|                  | RESEA Self Service Sc                                                         | hedule                                                                                        | WC-199 |
|------------------|-------------------------------------------------------------------------------|-----------------------------------------------------------------------------------------------|--------|
| 1.<br>2.<br>Home | Would you like to Schedule the appointment ?<br>Career Center<br>*Select Date | Ves No<br>Greater Portland CareerCenter<br>-Select-<br>06/21/2021<br>06/22/2021<br>06/23/2021 |        |

- Select the Time drop down menu for available times.
- Next, if you have any accommodation requests provide this information in box number 4.

| RESEA Self Service So                                                                                                    | chedule                                                        |
|----------------------------------------------------------------------------------------------------|----------------------------------------------------------------|
| Would you like to Schedule the appointment ? Image: Center Gree   1. Career Center Gree   2. *Select Date 06,   3. * Select Time -Se   4. Accommodation Request (Must not exceed 10000 characters) Select Schedule the appointment ? | Yes No<br>eater Portland CareerCenter<br>5/21/2021 •<br>elect- |

- Next, select Yes or No to needing a language interpreter.
- If you selected Yes, select the language needed from the drop-down menu or enter the language you need in the box below.

|                                              | WC-199                        |
|----------------------------------------------|-------------------------------|
| RESEA Self Servio                            | ce Schedule                   |
|                                              |                               |
|                                              |                               |
| Would you like to Schedule the appointment ? | 🔾 Yes 💿 No                    |
| 1. Career Center                             | Greater Portland CareerCenter |
| 2. *Select Date                              | 06/21/2021 -                  |
| 3. * Select Time                             | -Select-                      |
| 4. Accommodation Request                     |                               |
| (most not exceed 10000 characters)           |                               |
|                                              |                               |
| 5. * Interpreter Required                    | Yes No                        |
| If Yes, Select the Language                  | -Select-                      |
| i. If Other, enter language                  |                               |
|                                              |                               |

#### RESEA Self-Service Schedule Screen

- The last step, number 6, select from the ٠ drop-down menu how you would like to attend your RESEA appointment.
- In person at your local CareerCenter or ٠ online using Zoom.
- Select Next. •

|                                                                | WC                            |
|----------------------------------------------------------------|-------------------------------|
| RESEA Self Se                                                  | ervice Schedule               |
|                                                                |                               |
| Would you like to Schedule the appointment ?                   | Ves No                        |
| 1. Career Center                                               | Greater Portland CareerCenter |
| 2. *Select Date                                                | 06/21/2021 -                  |
| 3. * Select Time                                               | -Select-                      |
| 4. Accommodation Request<br>(Must not exceed 10000 characters) |                               |
|                                                                |                               |
| 5. * Interpreter Required                                      | Ves No                        |
| If Yes, Select the Language                                    | -Select-                      |
| i. If Other, enter language                                    |                               |
| 6. * How would you like to attend the RESEA service            | ces? -Select-                 |
|                                                                |                               |
|                                                                | Nevt>                         |

### Your RESEA Appointment Verification Screen

You must select <u>Submit</u> at the bottom of this screen for your appointment date and time to be secured. If you select Back – your appointment information may not be saved.

|                                                                                                    |                                                                                | W                                                                       | C-066 |
|----------------------------------------------------------------------------------------------------|--------------------------------------------------------------------------------|-------------------------------------------------------------------------|-------|
|                                                                                                    | RESEA Scheduling E                                                             | etails Verification                                                     |       |
|                                                                                                    | RESEA Center                                                                   | Greater Portland CareerCenter                                           |       |
|                                                                                                    | Date Selected                                                                  | 2021-06-21                                                              |       |
|                                                                                                    | Time Slot Selected                                                             | 09:00 AM-10:30 AM                                                       |       |
|                                                                                                    | Accommodation Request                                                          | ттү                                                                     |       |
|                                                                                                    | RESEA services Attendance Mode                                                 | Zoom                                                                    |       |
|                                                                                                    | Interpreter Required                                                           | Yes                                                                     |       |
|                                                                                                    | If Yes, Select the Language<br>If Other, enter language                        | Other<br>French                                                         |       |
| <back< td=""><td>You must select Submit for your request to<br/>you have selected Submit your in</td><td>be completed. If you select Back before<br/>nformation may not be saved.</td><td></td></back<> | You must select Submit for your request to<br>you have selected Submit your in | be completed. If you select Back before<br>nformation may not be saved. |       |

## Your RESEA Appointment Confirmation Screen

|        | RESEA Self Service Schedule Confirmation                                                                                                    |
|--------|----------------------------------------------------------------------------------------------------|
|        | Your appointment for RESEA has been scheduled.                                                                                                    |
|        | Home                                                                                                    |
| ١      | You can now select Home to exit.                                                                                                    |
| ۱<br>a | /ou will receive an email confirmation of your RESEA appointment date<br>and time.                                                                                              |
| ٦<br>S | To reschedule your appointment come back to your ReEmployME account and select Reschedule Appointment from the Reemployment Services tab.                                       |
|        | /ou can only reschedule your appointment within the same week your<br>appointment is already scheduled, and you may only reschedule using the self-<br>service option one time. |

This concludes the RESEA self-service appointment scheduling tutorial. Visit, <u>https://www.maine.gov/labor/resea/</u> for information about the RESEA program, Frequently Asked Questions and your local CareerCenters information.

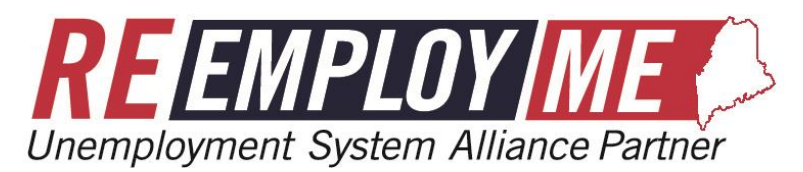

MAINE DEPARTMENT OF LABOR Bureau of Unemployment Compensation